## 天猫精灵 x1 + ESP8266 模拟 **Broadlink SP Mini** 模拟尝试: BroadLink 协议篇 | 天猫精灵开发 Phodal Huang September 8, 2017

## 目录

目录

| 加密                                         | 3  |
|--------------------------------------------|----|
| 校验(Checksum)                               | 3  |
| 新设备设置                                      | 4  |
| 网络发现                                       | 4  |
| 命令包格式                                      | 7  |
| 授权                                         | 9  |
| 进入学习模式 1                                   | 0  |
| 从学习模式读回数据                                  | 0  |
| 发送数据 · · · · · · · · · · · · · · · · · · · | 11 |
|                                            |    |
| 2                                          |    |

原文链接:https://www.wandianshenme.com/play/aligenie-tmall-x1-broadlink-spmini-emulator-an

因为天猫精灵 x1 目前只能支持 Broadlink 设备,便想着是不是能自己做一个设备来 模拟。这样一来,我们就可以绕过服务端,从而便可以直接通过天猫精灵来控制本地的 设备。

为此便开始了一系列的计划,即两步曲:

- 分析 broadlink 的通信协议
- 模拟 broadlink 设备

本文则是 python-broadlink 项目中,对于协议解析的翻译,原文地址是: Broadlink RM2 network protocol

加密

Broaalink 数据包中,包括了基于 CBC 模式的 AES 加密。初始的键(key)是:

1 0x09, 0x76, 0x28, 0x34, 0x3f, 0xe9, 0x9e, 0x23, 0x76, 0x5c, 0x15, 0x13, 0xac, 0xcf, 0x8b, 0x02

其中的 IV 值是:

1 0x56, 0x2e, 0x17, 0x99, 0x6d, 0x09, 0x3d, 0x28, 0xdd, 0xb3, 0xba, 0x69, 0x5a, 0x2e, 0x6f, 0x58

其 Python 代码如下所示:

- 1 self.key = bytearray([0x09, 0x76, 0x28, 0x34, 0x3f, 0xe9, 0x9e, 0x23, 0x76, 0x5c, 0x15, 0x13, 0xac, 0xcf, 0x8b, 0x02])

校验 (Checksum)

构造数据包,并将校验字节设置为零。并将每个字节添起始值 oxbeaf,同时再用 oxffff 包装。

示例代码,如下所示:

1 checksum = 0xbeaf

2 checksum += payload

目录

3 checksum = checksum & 0xffff

新设备设置

要在 AP 模式下,设置新的 Broadlink 设备。则需要将 136 字节的数据包发送到设备,格式如下所示:

| Offset    | 内容                                                                 |  |  |
|-----------|--------------------------------------------------------------------|--|--|
| 0x00-0x19 | 00                                                                 |  |  |
| 0x20-0x21 | 校验作为一个小端 16 位整数(little-endian 16 bit integer)                      |  |  |
| 0x26      | 14 (总是 14)                                                         |  |  |
| 0x44-0x63 | SSID 名字(剩余的部分使用 o 填充)                                              |  |  |
| 0x64-0x83 | 密码(剩余的部分使用 o 填充)                                                   |  |  |
| 0x84      | SSID的字符长度                                                          |  |  |
| 0x85      | 密码的字符长度                                                            |  |  |
| 0x86      | 无线网络的安全模式 (00 - none, 01 = WEP, 02 = WPA1, 03 = WPA2, 04 = WPA1/2) |  |  |
| ox87-88   | 00                                                                 |  |  |
|           | 5.                                                                 |  |  |
| 将此数排      | 程包作为 UDP 广播,发送到 255.255.255.255 上的 80 端口。                          |  |  |
| 网络发现      |                                                                    |  |  |
| 要发现本      | 本地网络上的 Broadlink 设备,请发送一个包含以下内容的 48 字节数据包:                         |  |  |
| Offset    | 内容                                                                 |  |  |
| 0x00-0    | x07 00                                                             |  |  |
| 0x08-0    | xob 以当前 GMT 的偏移值作为一个小端(little-endian)32 位整数                        |  |  |
| 0x0c-0    | xod 以当前的年一个小端 16 位整数                                               |  |  |
| oxoe      | 当前的小时数分钟                                                           |  |  |

| Offset    | 内容                                       |
|-----------|------------------------------------------|
| oxof      | 当前午夜的小时数                                 |
| 0x10      | 本世纪现在的几年                                 |
| 0X11      | 今天在本周是第几天 (Monday = 0, Tuesday = 1, etc) |
| 0X12      | 今天在本月是第几天                                |
| 0x13      | 本月是第几月                                   |
| 0x19-0x1b | 本地 IP 地址                                 |
| 0x1c-0x1d | 源端口作为一个小端 16 位整数                         |
| 0x1e-0x1f | 00                                       |
| 0x20-0x21 | 校验作为一个小端 16 位整数                          |
| 0x22-0x25 | 00                                       |
| 0x26      | 06                                       |
|           |                                          |
|           | •                                        |

将此数据包作为 **UDP** 广播,发送到 **255.255.255.255** 上的 **80** 端口。 对应广播代码如下所示:

- 1 cs = socket.socket(socket.AF\_INET, socket.SOCK\_DGRAM)
- 2 cs.setsockopt(socket.SOL\_SOCKET, socket.SO\_REUSEADDR, 1)
- 3 cs.setsockopt(socket.SOL\_SOCKET, socket.SO\_BROADCAST, 1)
- 4 cs.bind((local\_ip\_address,0))

5 cs.sendto(packet, ('255.255.255.255', 80))

响应(任何单播响应):

| Offset    | 内容               | J.         |
|-----------|------------------|------------|
| 0x34-0x35 | 设备类型为小端 16 位整数(请 | 「参见设备类型映射) |
| 0x3a-0x40 | 目标设备的 MAC 地址     | 0          |

以下是一个处理响应的示例代码:

```
1 response = cs.recvfrom(1024)
```

```
2 responsepacket = bytearray(response[0])
```

- 3 host = response[1]
- 4 mac = responsepacket[0x3a:0x40]
- 5 devtype = responsepacket[0x34] | responsepacket[0x35] << 8  $\,$
- 6 return gendevice(devtype, host, mac)

设备类型映射:

| 在响应包中的设备类型                           | 设备精英                         | 视为  |
|--------------------------------------|------------------------------|-----|
| 0                                    | SP1                          | SP1 |
| 0x2711                               | SP2                          | SP2 |
| 0x2719 or 0x7919 or 0x271a or 0x791a | Honeywell SP2                | SP2 |
| 0x2720                               | SPMini                       | SP2 |
| 0x753e                               | SP3                          | SP2 |
| 0x2728                               | SPMini2                      | SP2 |
| 0x2733 or 0x273e                     | OEM branded SPMini           | SP2 |
| >= 0x7530 and <= 0x7918              | OEM branded SPMini2          | SP2 |
| 0x2736                               | SPMiniPlus                   | SP2 |
| 0x2712                               | RM2                          | RM  |
| 0x2737                               | RM Mini / RM3 Mini Blackbean | RM  |
| 0x273d                               | RM Pro Phicomm               | RM  |
| 0x2783                               | RM2 Home Plus                | RM  |
| 0x277c                               | RM2 Home Plus GDT            | RM  |
| 0x272a                               | RM2 Pro Plus                 | RM  |
| 0x2787                               | RM2 Pro Plus2                | RM  |
| 0x278b                               | RM2 Pro Plus BL              | RM  |

| 在响应包中  | 中的设备类型      | 设备精英          | 视为  |
|--------|-------------|---------------|-----|
| 0x278f |             | RM Mini Shate | RM  |
| 0x2714 |             | Aı            | A1  |
| 0x4EB5 |             | MP1           | MP1 |
|        |             | AMA           |     |
| 命令包格式  |             | S.            |     |
| 命令包h   | eader 长为 56 | 字节,格式如下:      |     |
|        | Offset      | Contents      |     |
|        | 0x00\7      | ox5a          |     |
|        | 0X01        | Oxa5          |     |
| 7      | 0x02        | Oxaa          |     |
| 4      | 0x03        | 0x55          |     |
| I.L.   | 0x04        | Ox5a          |     |
| 4      | 0x05        | Oxa5          |     |
|        | 0x06        | Oxaa          |     |
|        | 0x07        | 0x55          |     |

| oxo8-ox1f | contents                |
|-----------|-------------------------|
|           | 00                      |
| 0x20-0x21 | 全分组校验作为一个小端16位整数        |
| 0x22-0x23 | 00                      |
| 0x24      | Ox2a                    |
| 0x25      | 0x27                    |
| 0x26-0x27 | 命令码作为一个小端 16 位整数        |
| 0x28-0x29 | 数据包计数为一个小端 16 位整数 🛛 🚫   |
| 0x2a-0x2f | 本地 MAC 地址               |
| 0x30-0x33 | 本地设备 ID(认证期间获取,认证前为 oo) |
| 0x34-0x35 | 数据包头的校验和,作为一个小端16位整数    |
| 0x36-0x37 | 00                      |
|           | MAN                     |
|           |                         |

负载(payload)是在这之后立即添加进行的。在附加有效载荷之前,校验和的计算在 ox34;并且只覆盖 header。在负载(payload)添加之后,在 ox20 的校验将会计算。并覆盖整个数据包(包括 ox34 处的校验)。因此:

1. 生成校验和值设置为 O 的数据包头

- 2. 将校验的初始化值设置为 oxbeaf,并计算数据包头的校验和。将 ox34-ox35 设置为此值。
- 3. 附加有效载荷
- 4. 设置校验

## 授权

您必须从设备获取授权密钥才能进行通信。为此,生成一个包含以下内容的 8o 字 节数据包:

| Offset    | 内容                                |
|-----------|-----------------------------------|
| 0x00-0x03 | 00                                |
| 0x04-0x12 | 表示此设备的15位数值。Broadlink在实现中使用的是IMEI |
| 0x13      | 01                                |
| 0x14-0x2c | 00                                |
| ox2d      | 0x01                              |
| 0x30-0x7f | 包含设备名称的 NULL 终止 ASCII 字符串         |
|           | A.                                |

使用带有命令值 **oxoo65** 的包发送此有效载荷。响应数据包将包含从 **ox38** 开始的 加密过的有效载荷。使用默认密钥和 **IV** 解密。解密的有效载荷的格式是:

|   |                                        | 77           |                  |
|---|----------------------------------------|--------------|------------------|
|   |                                        | Offset       | 内容               |
|   |                                        | 0x00-0x03    | Device ID        |
|   | 0<br>0                                 | 0x04-0x13    | <b>Device</b> 密钥 |
|   |                                        |              |                  |
|   | 所有其他命令数据包,必须                           | 须使用此加密       | 密钥和设备 ID。        |
| 1 | response = self.send_packe             | t(0x65, payl | oad)             |
| 2 | payload = self.decrypt(resp            | ponse[0x38:] | )                |
| 3 |                                        |              |                  |
| 4 | <pre>self.id = payload[0x00:0x04</pre> | 4]           |                  |
| 5 | <pre>self.key = payload[0x04:0x1</pre> | 14]          |                  |

进入学习模式

发送以下 16 字节有效负载,包含命令值为 0x006a:

| Offset    | 内容   |
|-----------|------|
| 0x00      | 0x03 |
| oxo1-oxof | 0x00 |

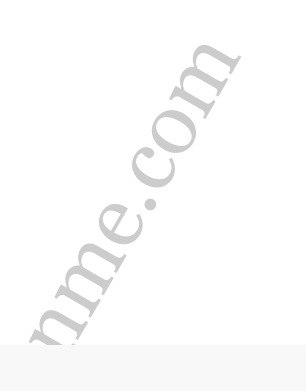

代码表示如下:

- 1 def enter learning(self):
- 2 packet = bytearray(16)
- 3 packet[0] = 3
- 4 self.send packet(0x6a, packet)

从学习模式读回数据

发送以下 16 字节有效负载,包含命令值为 oxoo6a:

| Offset    | 内容   |
|-----------|------|
| 0x00      | 0x04 |
| oxo1-oxof | 0x00 |
|           |      |

响应的字节 **0x22** 包含一个小端 16 位错误代码。如果它是 **0**,则获得代码。字节 **0x38** 和之前的响应是被加密的。需要解密他们。字节 **0x04** 和解密的有效载荷之后,则 是所捕获的有效数据。

```
1 def check data(self):
```

```
2 packet = bytearray(16)
```

```
3 packet[0] = 4
```

```
4 response = self.send_packet(0x6a, packet)
```

```
5 \quad \text{err} = \text{response}[0x22] \mid (\text{response}[0x23] << 8)
```

```
6 if err == 0:
```

```
7 payload = self.decrypt(bytes(response[0x38:]))
```

```
8 return payload[0x04:]
```

发送数据

发送以下 16 字节有效负载,包含命令值为 0x006a:

|            | Offset          | 内容                                                                           |
|------------|-----------------|------------------------------------------------------------------------------|
|            | 0x00            | 0x02                                                                         |
|            | 0x01-0x03       | oxoo                                                                         |
|            | 0x04            | ox26 = IR, oxb2 用于 RF 433Mhz, oxd7 用于 RF 315Mhz                              |
|            | 0x05            | 重复次数, (o = 不重复, 1 重复两次,)                                                     |
|            | 0x06-0x07       | 以下数据的长度为小端格式                                                                 |
|            | oxo8            | 脉冲长度为 32,84 ms(ms * 269/8192)                                                |
|            |                 | oxod oxo5 结尾则表示 IR                                                           |
|            |                 |                                                                              |
|            |                 |                                                                              |
|            |                 |                                                                              |
|            |                 | ST                                                                           |
|            |                 | 200                                                                          |
|            |                 |                                                                              |
| 街          | 个值由一个字          | 节表示。如果长度超过一个字节,那么它将以 0 开始来存储大端。                                              |
| D          | 下是 SP2 设置       | 电源状态的代码:                                                                     |
| def        | set_power(se    | elf, state):                                                                 |
| "          | ""Sets the po   | wer state of the smart plug."""                                              |
| p          | acket = bytea   | rray(16)                                                                     |
| p          | acket[0] = 2    |                                                                              |
| p          | acket[4] = 1    | if state else 0                                                              |
| S          | elf.send_pack   | et(0x6a, packet)                                                             |
| 示          | 例:我的 Opto       | oma 投影机的头是 8920 4450                                                         |
| 8          | 920 * 269 / 819 | 92 = 0x124 4450 * 269 / 8192 = 0x92                                          |
| 所          | UX数据U oxo       | 0 0x1 0x24 0x92 开始                                                           |
| <i>I</i> / |                 |                                                                              |
| 庐          | !又链接:https:     | //www.wandianshenme.com/play/aligenie-tmall-x1-broadlink-spmini-emulator-and |
|            | 1N              |                                                                              |